# 2-Channel High Speed AD Module AN9238 User Manual

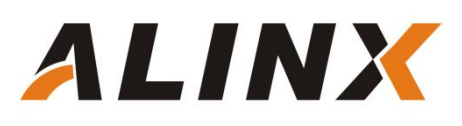

# **Table of Contents**

| Part 1: 2-Channel High Speed AD Module AN9238                   |
|-----------------------------------------------------------------|
| Part 1.1: AN9238 Module Parameter Description3                  |
| Part 1.2: AN9238 Module Size Dimension4                         |
| Part 2: AN9238 Module Function Description5                     |
| Part 2.1: AN9238 Module Hardware Block Diagram5                 |
| Part 2.1: Single-ended Input and Operational Amplifier Circuit5 |
| Part 2.2: Single-ended to Differential and AD Conversion6       |
| Part 2.4: AD9238 Conversion7                                    |
| Part 2.6: AN9238 Digital Output Timing8                         |
| Part 2.7: The Pin Assignment of AN9238 Module9                  |
| Part 3: AD Sampling DEMO Program Description10                  |
| Part 4: Hardware Connection and Testing12                       |
| Part 4.1: Take the AX301B Development Board as an example 13    |
| Part 4.2: Take the AX309 Development Board as an example        |
| Part 4.3: Serial Display Voltage16                              |

## Part 1: 2-Channel High Speed AD Module AN9238

ALINX high-speed AD module AN9238 is a 2-channel 65MSPS, 12-bit analog signal to digital signal module. The AD conversion of the module adopts the AD9238 chip of ADI Company. The AD9238 chip supports 2-channel AD input conversion, so one AD9238 chip supports 2-channel AD input conversion. The analog signal input supports single-ended analog signal input, the input voltage range is -5V~+5V, and the interface is an SMA socket.

The module has a standard 0.1 pitch 40-pin female header for connecting to the FPGA development board

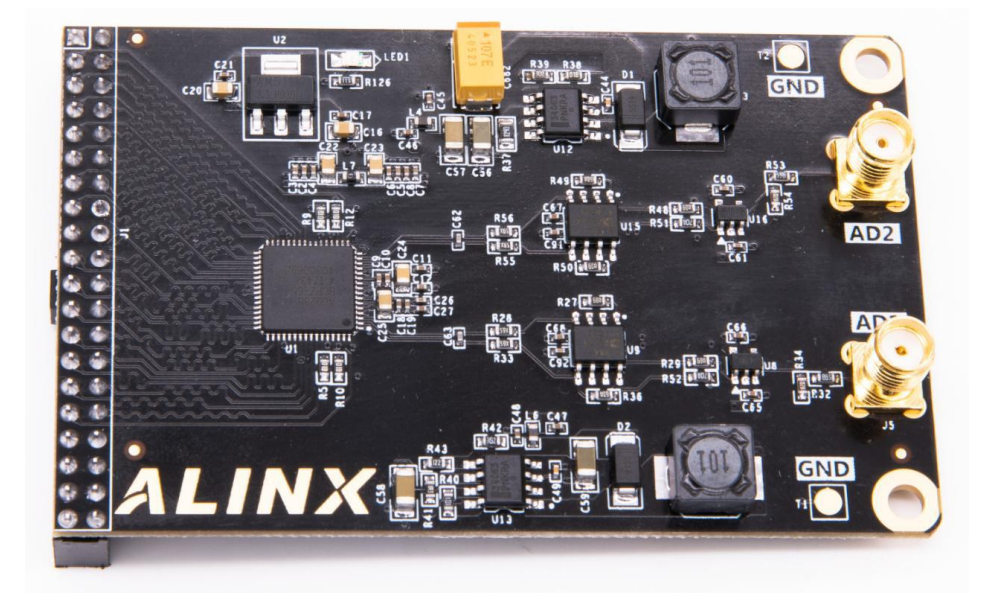

Figure 1-1: AN9238 Module Product Image

# Part 1.1: AN9238 Module Parameter Description

The following are the detailed parameters of the high-speed AD module AN9238:

> AD conversion chip: 1 piece of AD9238

- > AD conversion channel: 2 channels;
- > AD sampling rate: 65MSPS;
- AD sampling data bits: 12 bits;
- > Digital interface level standard: +3.3V CMOS level
- > AD analog signal input range: -5V~+5V
- > Analog signal input interface: SMA interface
- Measurement accuracy: about 10Mv
- Working temperature: -40°~85°

### Part 1.2: AN9238 Module Size Dimension

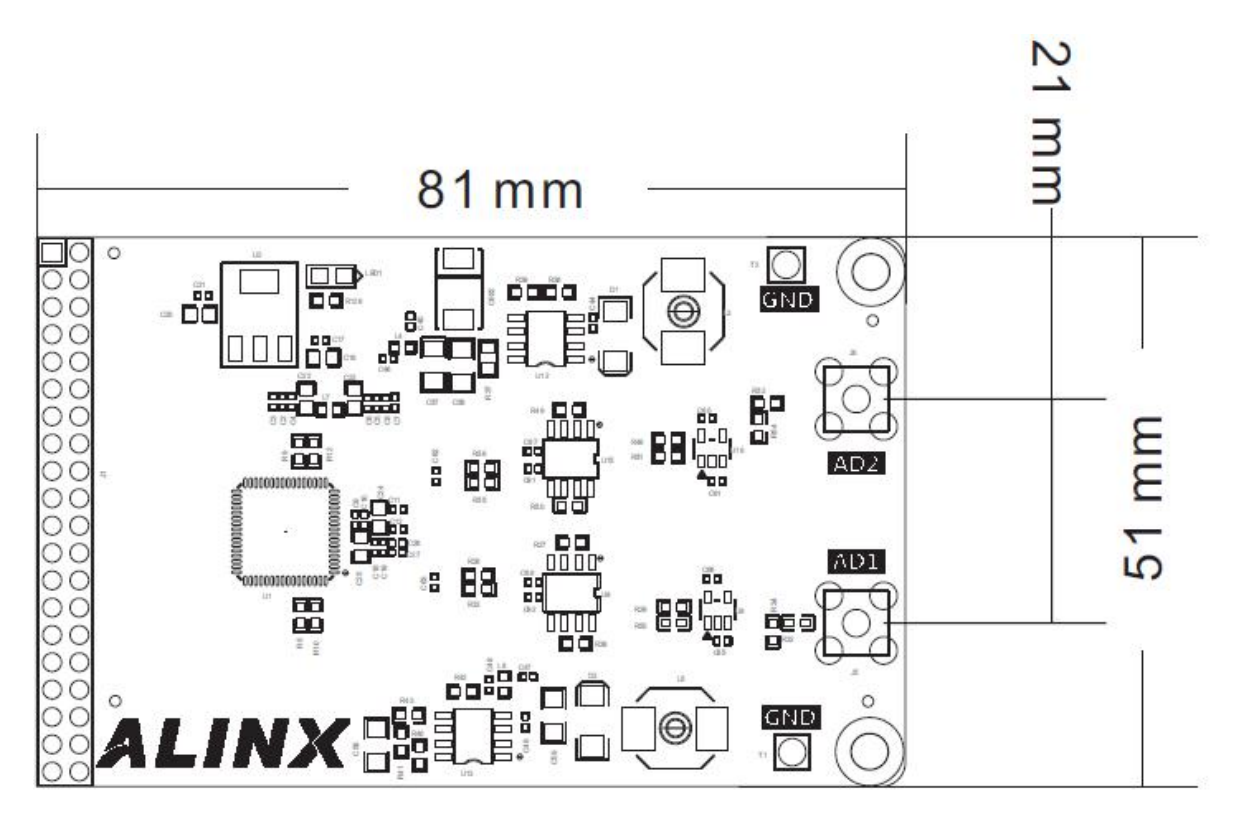

Figure 1-2: AN9238 Module Size Dimension

# Part 2: AN9238 Module Function Description

# Part 2.1: AN9238 Module Hardware Block Diagram

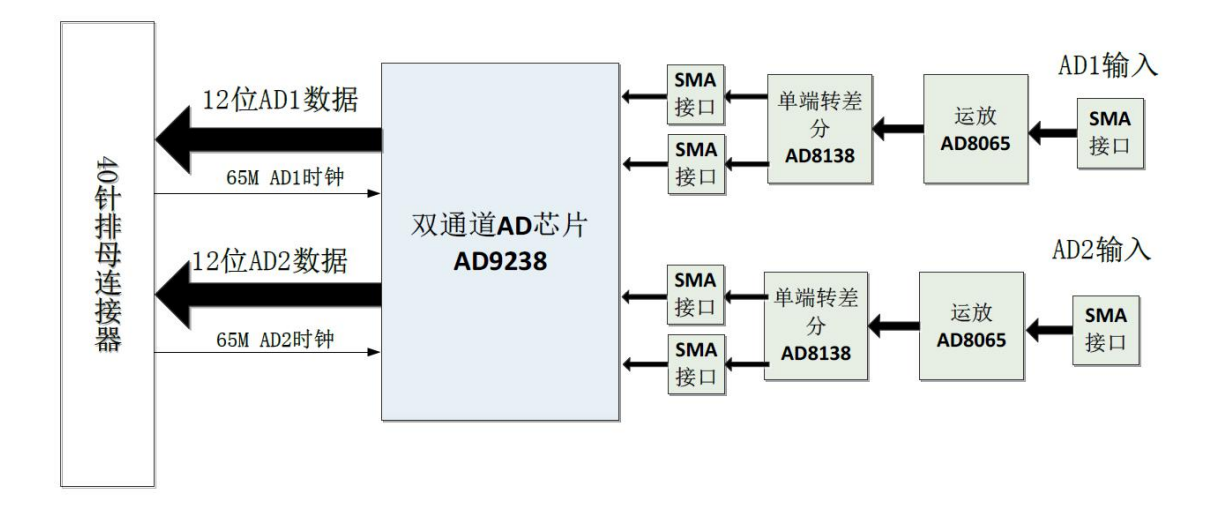

Figure 2-1: AN9238 Module Hardware Block Diagram

For the specific reference design of the AD9238 circuit, please refer to the AD9238 chip manual.

# Part 2.1: Single-ended Input and Operational Amplifier Circuit

The single-ended input AD1 and AD2 are input through two SMA headers, J5 or J6, and the voltage of the single-ended input is -5V~+5V.

On the FPGA development board, the input voltage of -5V~+5V is reduced to -1V~+1V through the AD8065 chip and voltage divider resistors. If the user wants to input a wider range of voltage, just modify the resistance of the front-end voltage divider resistor.

Conversion Formula: Vout = (1.0/5.02)\*VIN

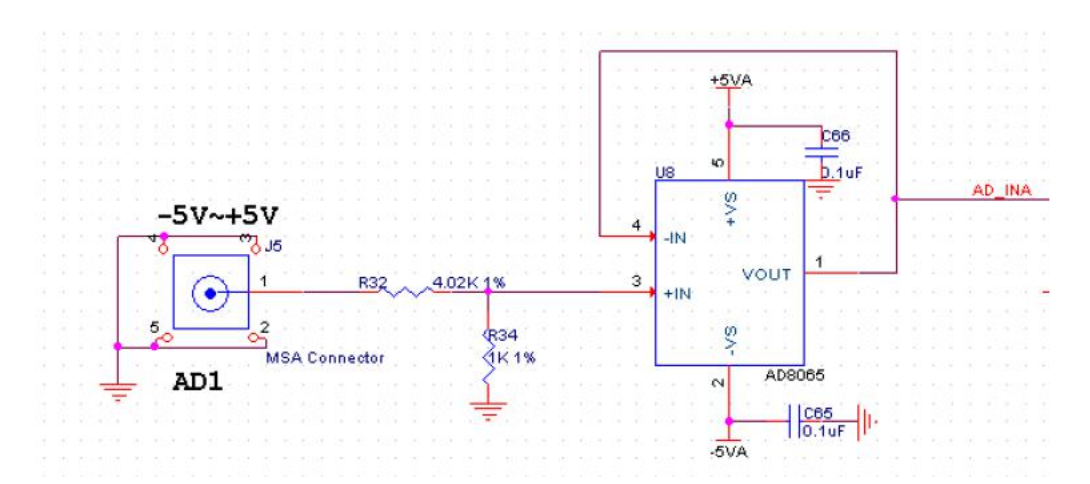

The following table is the voltage comparison table after analog input signal and AD8065 operational amplifier output:

| AD Analog Input Value | AD8065 Operational Amplifier Output |
|-----------------------|-------------------------------------|
| -5 V                  | -1 V                                |
| 0 V                   | 0 V                                 |
| +5 V                  | +1 V                                |

# Part 2.2: Single-ended to Differential and AD Conversion

The input voltage of  $-1V \sim +1V$  is converted into a differential signal (VIN+ – VIN–) by the AD8138 chip, and the common mode level of the differential signal is determined by the CML pin of AD.

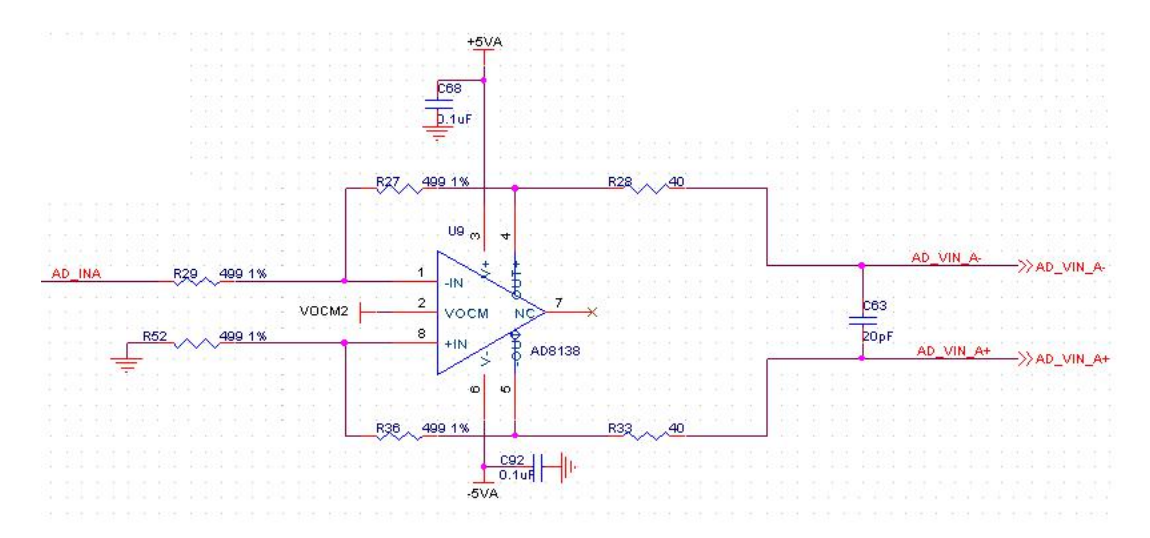

The following table is the voltage comparison table after analog input signal to AD8138 differential output:

| AD Analog   | AD8065 Operational | AD8138 Differential Output |
|-------------|--------------------|----------------------------|
| Input Value | Amplifier Output   | (VIN+-VIN-)                |
| -5 V        | -1 V               | -1 V                       |
| 0 V         | 0 V                | 0 V                        |
| +5 V        | +1 V               | +1 V                       |

# Part 2.4: AD9238 Conversion

The default AD is configured as offset binary, and the value of AD conversion is shown in the figure below:

| Table 16. | Outp | ut Data | Format |
|-----------|------|---------|--------|
|-----------|------|---------|--------|

| Input (V) | Condition (V)      | Offset Binary Output Mode |   |
|-----------|--------------------|---------------------------|---|
| VIN+-VIN- | < VREF 0.5 LSB     | 0000 0000 0000            | 1 |
| VIN+-VIN- | = -VREF            | 0000 0000 0000            |   |
| VIN+-VIN- | = 0                | 1000 0000 0000            |   |
| VIN+-VIN- | = + VREF - 1.0 LSB | 1111 1111 1111            |   |
| VIN+-VIN- | > + VREF - 0.5 LSB | 1111 1111 1111            |   |

In the module circuit design, the VREF value of AD9238 is 1V, so the final analog signal input and AD conversion data are as follows

| AD Analog   | AD8065 Operational | AD8138 Differential | AD9238 Digital |
|-------------|--------------------|---------------------|----------------|
| Input Value | Amplifier Output   | Output (VIN+-VIN-)  | Output         |
| -5 V        | -1 V               | -1 V                | 000000000000   |
| 0 V         | 0 V                | 0 V                 | 100000000000   |
| +5 V        | +1 V               | +1 V                | 11111111111    |

From the table, we can see that the digital value converted by AD9238 is the smallest when -5V is input, and the digital value converted by AD9238 is the largest when it is +5V.

# Part 2.6: AN9238 Digital Output Timing

The digital output of AD9238 dual-channel AD is +3.3VCMOS output mode, 2 channels (A and B) independent data and clock. AD data converts data on the rising and falling edges of the clock, and the FPGA end can sample the AD data with the AD clock.

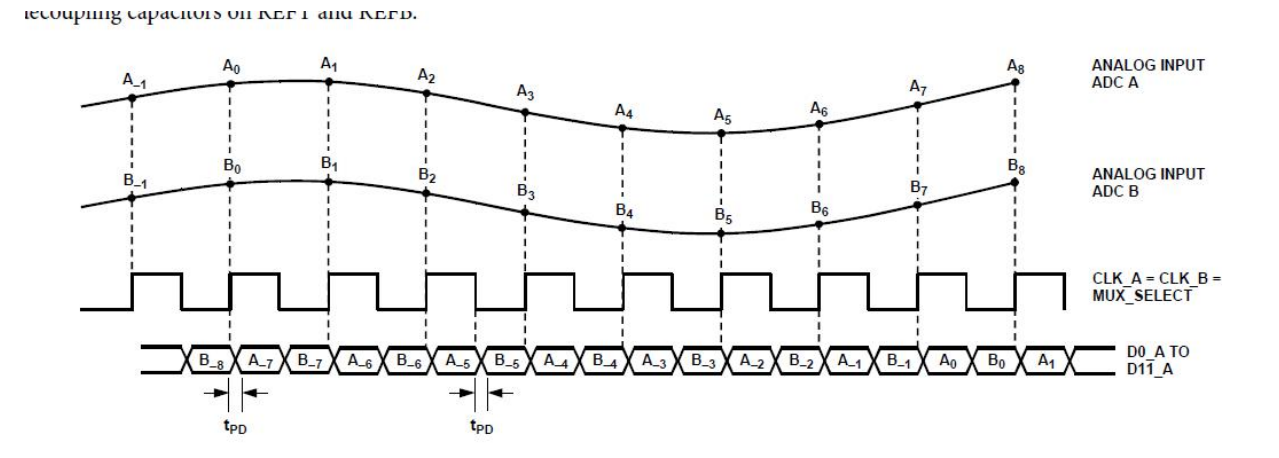

# Part 2.7: The Pin Assignment of AN9238 Module

Only the signals of the 40-pin extension interface are listed below. For specific users, please refer to the schematic diagram

| Pin Number | Signal Name | Description                                 |
|------------|-------------|---------------------------------------------|
| 1          | GND         | Ground                                      |
| 2          | +5V         | 5V Power Input                              |
| 3          | CH2 CLK     | AD Channel B Clock.                         |
| 4          | CH2 D0      | AD Channel B Data DATA0                     |
| 5          | CH2_D1      | AD Channel B Data DATA2                     |
| 6          | CH2_D2      | AD Channel B Data DATA2                     |
| 7          | CH2_D3      | AD Channel B Data DATA3                     |
| 8          | CH2_D4      | AD Channel B Data DATA4                     |
| 9          | CH2_D5      | AD channel B data DATA5                     |
| 10         | CH2_D6      | AD Channel B Data DATA6                     |
| 11         | CH2_D7      | AD Channel B Data DATA7                     |
| 12         | CH2_D8      | AD Channel B Data DATA8                     |
| 13         | CH2_D9      | AD Channel B Data DATA8                     |
| 14         | CH2_D10     | AD Channel B Data DATA10                    |
| 15         | CH2_D11     | AD Channel B Data DATA11                    |
| 16         | CH2_OTR     | The Voltage of AD Channel B is Out of Range |
| 17         | -           | NA                                          |
| 18         | -           | NA                                          |
| 19         | CH1_D1      | AD Channel A Data DATA1                     |
| 20         | CH1_D0      | AD Channel A Data DATA0                     |
| 21         | CH1_D3      | AD Channel A Data DATA3                     |
| 22         | CH1_D2      | AD Channel A Data DATA2                     |
| 23         | CH1_D5      | AD Channel A Data DATA5                     |
| 24         | CH1_D4      | AD Channel A Data DATA4                     |
| 25         | CH1_D7      | AD Channel A Data DATA7                     |
| 26         | CH1 D6      | AD Channel A Data DATA6                     |

# **ALINX** 2-Channel High Speed AD Module AN9238 User Manual

| 27 | CH1_D9  | AD Channel A Data DATA9                     |
|----|---------|---------------------------------------------|
| 28 | CH1_D8  | AD Channel A Data DATA8                     |
| 29 | CH1_D11 | AD Channel A Data DATA11                    |
| 30 | CH1_D10 | AD Channel A Data DATA10                    |
| 31 | CH1_CLK | AD Channel A Clock                          |
| 32 | CH1_OTR | The Voltage of AD channel A is Out of Range |
| 33 | -       | NA                                          |
| 34 | -       | NA                                          |
| 35 | -       | NA                                          |
| 36 | -       | NA                                          |
| 37 | GND     | Ground                                      |
| 38 | GND     | Ground                                      |
| 39 | -       | NA                                          |

# Part 3: AD Sampling DEMO Program Description

The program dynamically displays the waveform generated by the signal generator to the software Signaltap (chipscope), and also sends the data collected by AD to the serial port regularly, and the serial debugging tool on the computer displays the actual collected AD data value.

The whole program contains a top-level module **ad9238\_test.v** and three sub-modules: AD conversion module (**ad.v**), data conversion module (**volt\_cal.v**), serial port sending program (**uart.v**).The AD conversion module **ad.v** completes the collection of AD data; the data conversion module **volt\_cal.v** completes the voltage and hexadecimal to decimal format conversion; the serial port sending program **uart.v** completes the serial data transmission of the **ASIC** code of the collected data.

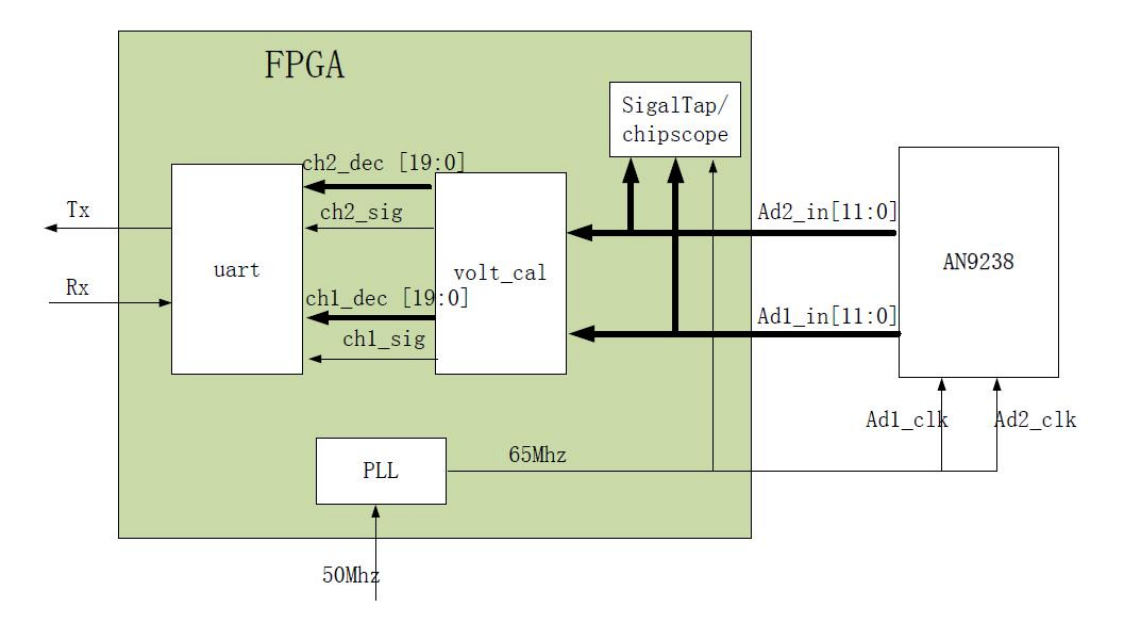

Here is a brief introduction to the functions of each module used in the FPGA program:

#### 1) volt\_cal.v

The function of the data conversion module is to convert the 12-bit data collected by the AD module into 20-bit decimal voltage data. The high bit of the 12-bit data collected by the AD module is the positive and negative sign bit. When calculating the voltage, you need to remove the high sign bit first, and then convert the remaining 11bit data into a voltage value. The bcd.v program converts 16-digit hexadecimal data into 20-digit decimal data.

#### 2) uart.v

The serial port transmitting program regularly transmits 26 characters to the serial port to display the voltage value of channel 1 and channel 2. When the serial port transmits the decimal voltage value, it needs to be converted into ASIC code. In the program, the serial port transmitting program and the serial port clock generation program are called, and the voltage value is transmit to the PC upper computer according to the baud rate of 9600.

# Part 4: Hardware Connection and Testing

The hardware connection between AN9328 module and FPGA development board is very simple, just plug the 40-pin interface with the expansion port of the development board (AX301B/AX4010 connect to J1 port, AX309 connect to J3). The following is the hardware connection diagram of ALINX AX301B FPGA development board and AN9328:

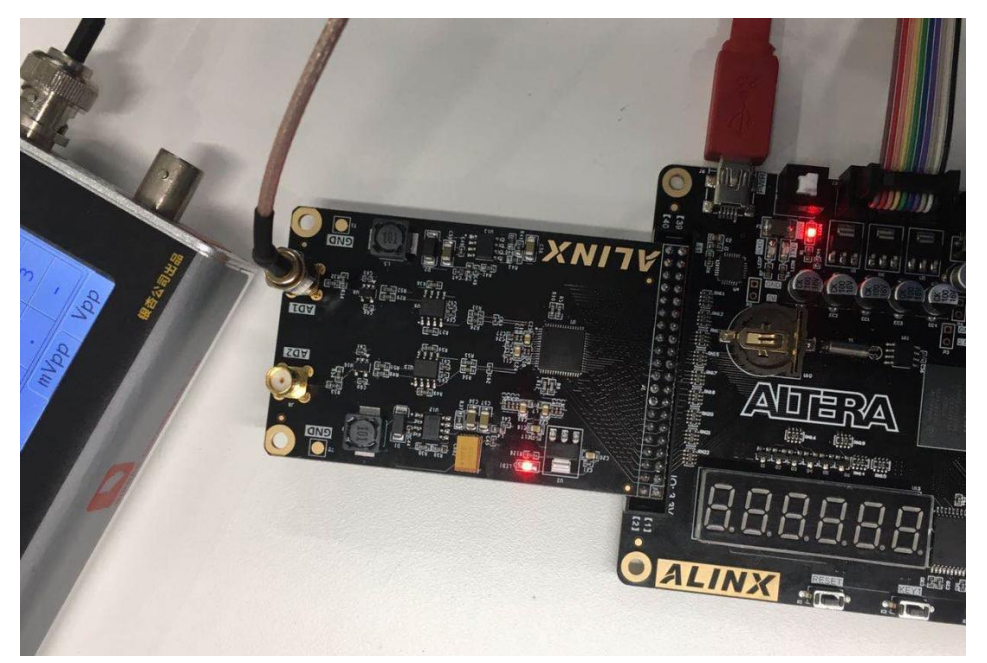

The FPGA development board is powered on, and the signal generator generates a positive wave of -5V~+5V with a frequency of 200Khz.

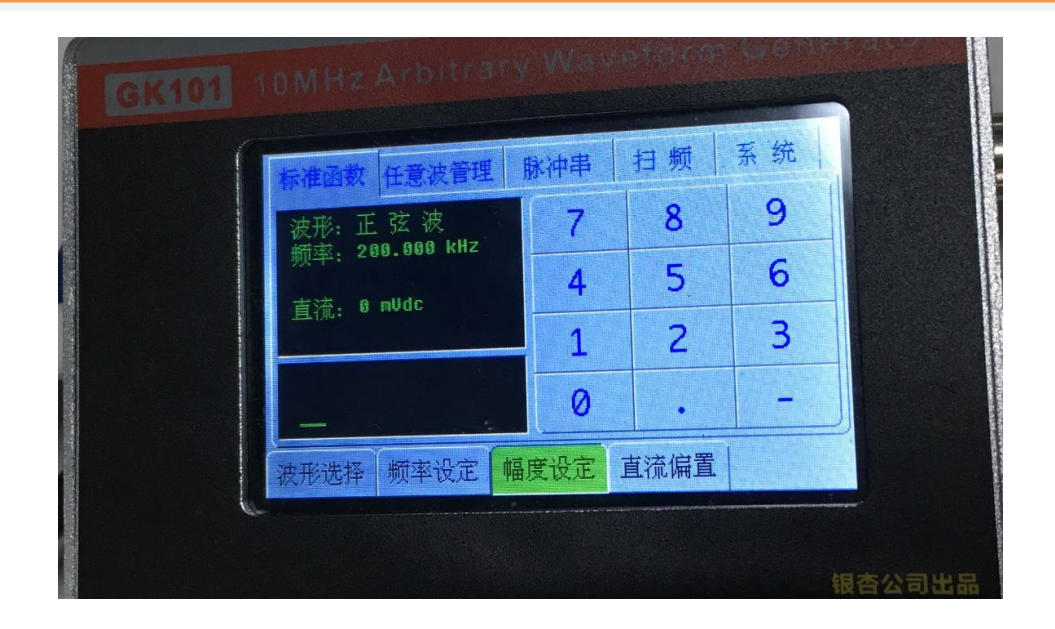

# Part 4.1: Take the AX301B Development Board as an example

Open "signaltap" in the Quartus software and download the "ad9238\_test.sof" file.

| <sup>#</sup> Signal Tap       | Logic Analyzer                     | - E:/Proje                  | ct/test | t/an9238/    | ad9238_test     | - ad9238_t    | est - [stpl    | .stp]*        |            | _101        |
|-------------------------------|------------------------------------|-----------------------------|---------|--------------|-----------------|---------------|----------------|---------------|------------|-------------|
| ile <u>E</u> dit <u>V</u> iew | w <u>P</u> roject P <u>r</u> ocess | sing <u>T</u> ools <u>N</u> | Mindow  | <u>H</u> elp |                 |               |                |               | Search alt | era.com     |
| 国 日 つ                         | C 🕸 👪 🕨                            | 23 3                        |         |              |                 |               |                |               |            |             |
| instance Manag                | er: 📉 🔊 🔳                          | acquire                     | ×       | JTAG Cha     | in Configuratio | n: JTAG read  | (              |               |            | 3           |
| nstance<br>                   | naltap 0                           | Status<br>Not running       | E       | Hardware:    | USB-Blaster [   | USB-0]        |                |               | •          | Setup       |
|                               | e - Konse                          |                             |         | Device:      | @1: 10CL008     | i(Y Z)/10CL01 | D(Y Z)/ (0x020 | OF10DD)       | •          | Scan Chain  |
|                               |                                    |                             |         | >> 50        | = Manager: 📥    | 0ject/        | test/an9238/o  | utput_files/; | ad9238_1   | est.sof     |
| log: Trig @ 20                | 019/09/08 12:49:55                 | (0:0:0.1 elapsed            | 4)      |              |                 | click to ins  | ert time bar   |               |            |             |
| Type Alias                    | Nar                                | ne                          |         | . 9          | . 256 .         | 512 76        | 1024           | 12,80         | 15,36      | 1782        |
| <b>a</b>                      | ±~ad1_in[110]                      |                             | •       |              |                 |               |                |               |            | -<br>-<br>- |
| 🦐 Data 🚺                      | 🀱 Setup                            |                             |         |              |                 |               |                |               |            |             |
| Hierarchy Disp                | olay:                              | ×                           | □ Data  | a Log: 📴     |                 |               |                |               |            | ×           |
| 🦾 🗹 🆜 ad9                     | 238_test                           |                             | . 🔝 .   | auto_signa   | ltap_0          |               |                |               |            |             |

After downloading, run signaltap, the waveform interface will display a positive wave signal

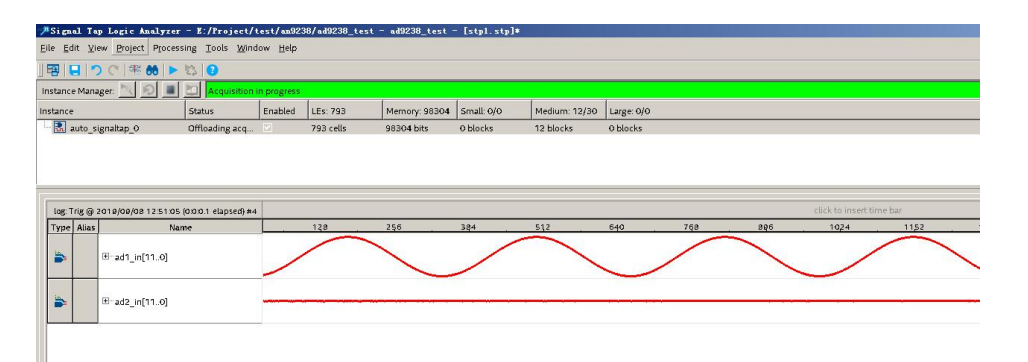

Change the signal transmitter to generate a square wave of -5V~+5V, and the ad channel will display a square wave.

| লা চ           |                  |                                            | 10                         |             |           |               |            |               |            |     |
|----------------|------------------|--------------------------------------------|----------------------------|-------------|-----------|---------------|------------|---------------|------------|-----|
| stance         | e Mana           | ıger: 📉 🔊 🔳                                | Acquisition                | in progress |           |               |            |               |            |     |
| ance           | 6                |                                            | Status                     | Enabled     | LEs: 793  | Memory: 98304 | Small: 0/0 | Medium: 12/30 | Large: 0/0 |     |
| <b>R</b> a     | auto_si          | ignaltap_0                                 | Offloading acq             |             | 793 cells | 98304 bits    | 0 blocks   | 12 blocks     | 0 blocks   |     |
| log: T         | rig @ 2          | 2019/08/08 12:51:28                        | (0:0:0.1 elapsed) #3       |             |           |               |            |               |            |     |
| log: T<br>Type | rig @ 3          | 2019/09/08 12:51:29<br>Na                  | (0:0:0.1 elapsed) #3<br>ne |             | 128       | 256           | 384        | 512           | 640 .      | 768 |
| log: T<br>Type | rig @ :<br>Alias | 2019/08/08 12:51:28<br>Na<br>®-ad1_in[110] | (000.1 elapsed) #3<br>ne   |             | 128       | 256           | 384        | 512           | <u>640</u> | 768 |

Here we can observe the signal in hexadecimal, set it to hexadecimal and display as follows.

# Part 4.2: Take the AX309 Development Board as an

#### example

The following is the hardware connection diagram of ALINX AX309 FPGA development board and AN9328:

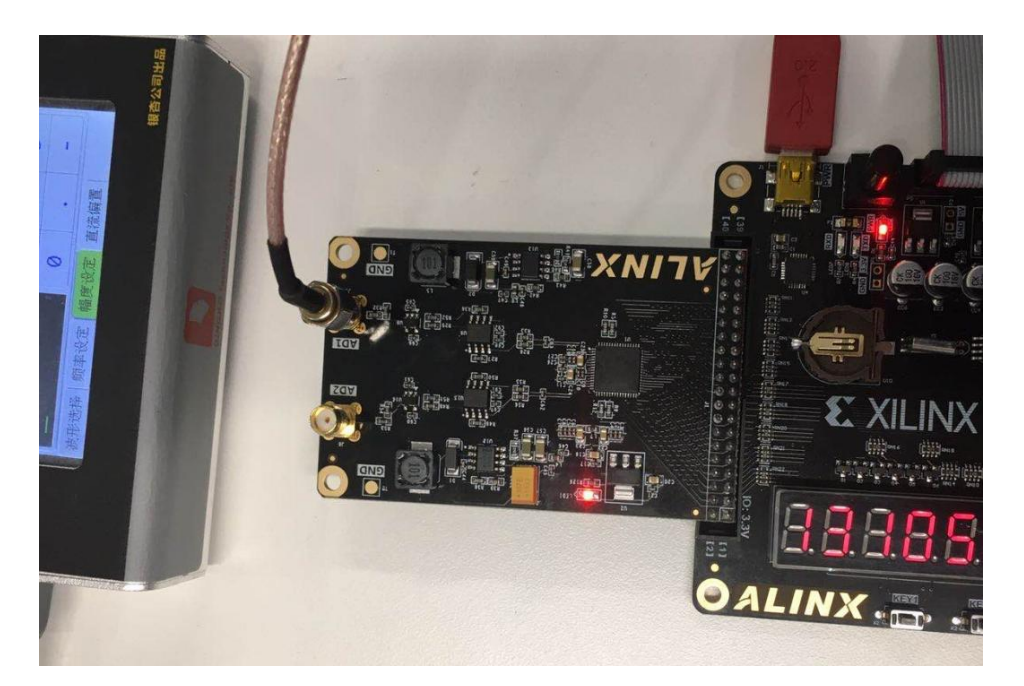

Download the "ad9238\_test.bit" file in the Impact software, then open the "chipscope" software, and open the "ad9238\_test.cpj" project in the chipscope.

| ChipScope Pro Analyzer [ad9238_test]                                                                                                    |                                                       |       |
|----------------------------------------------------------------------------------------------------|-------------------------------------------------------|-------|
| File View JTAG Chain Device Trigger Setup                                                                                                    | Waveform Bus Plot Window Help                         |       |
| 🟥 😰   Trigger Run Mode: Repetitive 💌   🕨 🛙                                                                                                    | ■ T!   🖹   交 分 우   ル ル ਇ                              |       |
| Project: ad9238_test                                                                                                    | ChipScope Pro Analyzer - Open Project                 | ×     |
| JTAG Chain<br>È→DEV:0 MyDevice0 (XC6SLX9)<br>⇒ UNIT:0 MyLA0 (ILA)<br>→ Trigger Setup<br>→ Waveform<br>→ Listing<br>Bus Plot                                                                                 | 董音: ▲ ad9238_test                                     |       |
| Signals: DEV: 0 UNIT: 0<br>=-Data Port<br>(B)=ad_cm1<br>(B)=ad_cm2<br>(B)=U0W<br>(B)=H0H<br>CH: 48 DataPort[48]<br>CH: 49 DataPort[49]<br>CH: 51 DataPort[50]<br>CH: 51 DataPort[51]<br>CH: 52 DataPort[52] |                                                       | 打开(0) |
|                                                                                                    | MSH     XI+WER:     [Chipscope project files (*.cpj)] | 4炒用   |

Click the "Open Cable/Search JTAG Chain" button to connect to the FPGA

development board

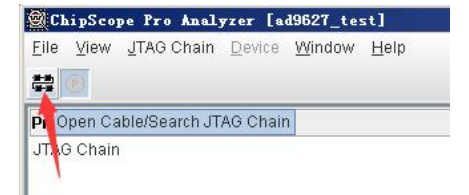

Open the "Bus Plot" interface, and the waveform interface will display a sine

www.alinx.com

wave signal.

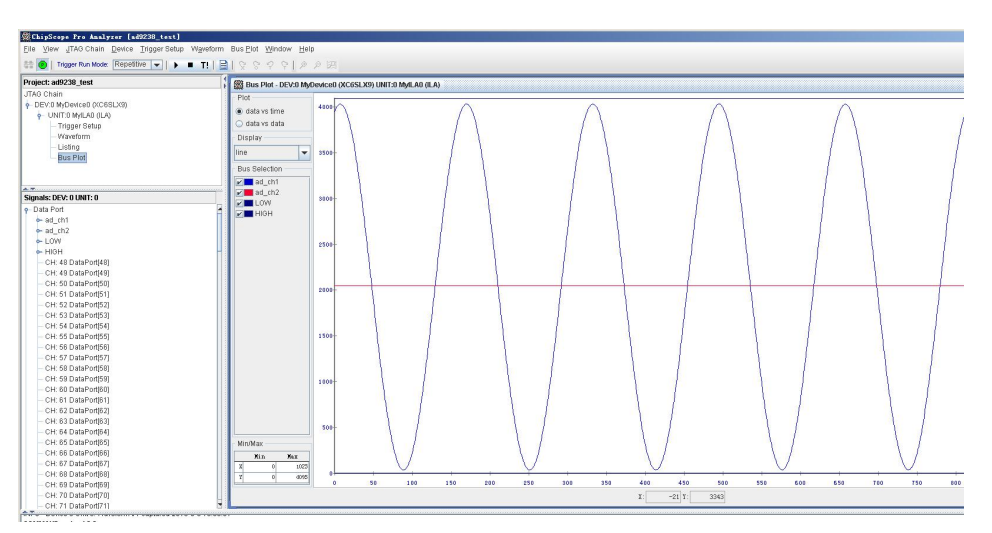

The specific data (hexadecimal data) sampled by AD is displayed in the waveform window.

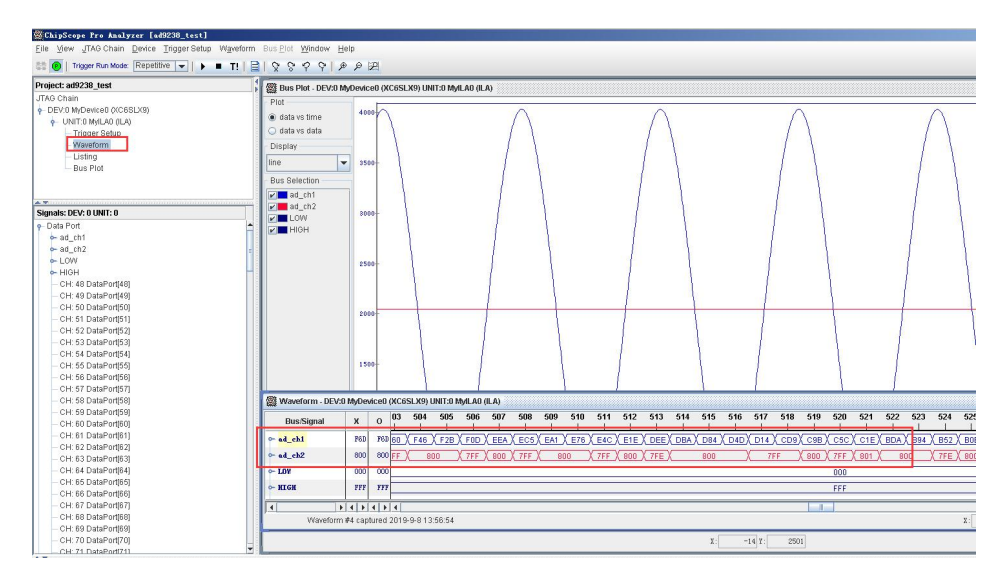

# Part 4.3: Serial Display Voltage

In addition, we can see the converted voltage value through the serial port, and the baud rate of the serial port is set to 9600. For example, AD input DC voltage +3.3V, the display is as follows (different modules will have certain deviations).

|                                                                                                    |                                                                                                    |                                                                                                    |                                                                                                    | اخذ الكلك                                                                                                    |
|----------------------------------------------------------------------------------------------------|----------------------------------------------------------------------------------------------------|----------------------------------------------------------------------------------------------------|----------------------------------------------------------------------------------------------------|----------------------------------------------------------------------------------------------------|
| 端口   CON3   ▼     波特率   9600   ▼     校验位   None   ▼     数据位   8   ▼     停止位   1   ▼     資ご   天田串口   ▼     清空接收区   接收区      「自劫清空   ▼   +     十六进制显示    ★     保存数据   更改路径   C: \COMDATA\ | AD1:+3.264V<br>AD1:+3.262V<br>AD1:+3.261V<br>AD1:+3.261V<br>AD1:+3.261V<br>AD1:+3.264V<br>AD1:+3.265V<br>AD1:+3.265V<br>AD1:+3.264V<br>AD1:+3.261V<br>AD1:+3.261V<br>AD1:+3.260V<br>AD1:+3.264V<br>AD1:+3.261V<br>AD1:+3.261V<br>AD1:+3.261V<br>AD1:+3.261V | A D2 :+0. 002VAD1 :+3. 264V<br>AD2 :+0. 000VAD1 :+3. 264V<br>AD2 :+0. 000VAD1 :+3. 264V<br>AD2 :+0. 002VAD1 :+3. 264V<br>AD2 :+0. 000VAD1 :+3. 264V<br>AD2 :+0. 000VAD1 :+3. 264V<br>AD2 :+0. 000VAD1 :+3. 261V<br>AD2 :+0. 000VAD1 :+3. 261V<br>AD2 :-0. 000VAD1 :+3. 261V<br>AD2 :-0. 000VAD1 :+3. 261V<br>AD2 :+0. 000VAD1 :+3. 261V<br>AD2 :+0. 000VAD1 :+3. 261V<br>AD2 :+0. 000VAD1 :+3. 261V<br>AD2 :+0. 000VAD1 :+3. 264V<br>AD2 :+0. 000VAD1 :+3. 264V<br>AD2 :+0. 000VAD1 :+3. 264V<br>AD2 :+0. 000VAD1 :+3. 264V<br>AD2 :+0. 000VAD1 :+3. 264V | AD2:+0.002VAD1:+3.259V<br>AD2:+0.002VAD1:+3.269V<br>AD2:+0.002VAD1:+3.261V<br>AD2:+0.002VAD1:+3.261V<br>AD2:+0.002VAD1:+3.261V<br>AD2:+0.002VAD1:+3.261V<br>AD2:+0.000VAD1:+3.261V<br>AD2:+0.000VAD1:+3.261V<br>AD2:+0.000VAD1:+3.261V<br>AD2:+0.000VAD1:+3.259V<br>AD2:+0.000VAD1:+3.259V<br>AD2:+0.000VAD1:+3.259V<br>AD2:+0.000VAD1:+3.260V<br>AD2:+0.000VAD1:+3.260V<br>AD2:+0.000VAD1:+3.264V<br>AD2:+0.000VAD1:+3.264V<br>AD2:+0.000VAD1:+3.264V<br>AD2:+0.000VAD1:+3.264V | AD2:-0.002V<br>AD2:+0.000V<br>AD2:+0.000V<br>AD2:+0.002V<br>AD2:+0.002V<br>AD2:+0.002V<br>AD2:+0.002V<br>AD2:+0.002V<br>AD2:+0.000V<br>AD2:+0.000V<br>AD2:+0.000V<br>AD2:+0.002V<br>AD2:+0.002V<br>AD2:+0.000V<br>AD2:+0.000V<br>AD2:+0.000V<br>AD2:+0.000V<br>AD2:+0.002V<br>AD2:+0.002V |
| 清空重填 发送区   □ 自动发送 手动发送                                                                                                    |                                                                                                    |                                                                                                    |                                                                                                    | *                                                                                                    |
| 自动发送周期 1000                                                                                                    | ·<br>臺秒 选择发                                                                                                    | 送文件<br>8 1<br>Rx:142740                                                                                                    |                                                                                                    | 文件                                                                                                    |

When the DC voltage is changed to -3.3V, the display is as follows (different

modules will have certain deviations).

| % 串口调试小助手 1.3                                                                                                    |                                                                                                    |                                                                                                    |                                                                                                    |                                                                                                    | × |
|----------------------------------------------------------------------------------------------------|----------------------------------------------------------------------------------------------------|----------------------------------------------------------------------------------------------------|----------------------------------------------------------------------------------------------------|----------------------------------------------------------------------------------------------------|---|
| 端口 COM3   波特案 9600   校验位 None   数据位 8   停止位 1   美闭串口   【清空接收区】   接收区   「自动清空   十六进制显示   接收文件   None   【保存数据   更改路径   [C:\COMDATA\ | AD1:-3.310V AD<br>AD1:-3.310V AD<br>AD1:-3.310V AD<br>AD1:-3.305V AD<br>AD1:-3.305V AD<br>AD1:-3.305V AD<br>AD1:-3.305V AD<br>AD1:-3.305V AD<br>AD1:-3.305V AD<br>AD1:-3.303V AD<br>AD1:-3.303V AD<br>AD1:-3.303V AD<br>AD1:-3.305V AD<br>AD1:-3.308V AD<br>AD1:-3.308V AD | D2:+0.000VAD1:-3.308V<br>D2:+0.000VAD1:-3.305V<br>D2:+0.000VAD1:-3.305V<br>D2:+0.000VAD1:-3.305V<br>D2:+0.000VAD1:-3.305V<br>D2:+0.000VAD1:-3.305V<br>D2:-0.002VAD1:-3.305V<br>D2:-0.002VAD1:-3.308V<br>D2:-0.000VAD1:-3.308V<br>D2:-0.000VAD1:-3.308V<br>D2:-0.000VAD1:-3.305V<br>D2:+0.000VAD1:-3.308V<br>D2:+0.000VAD1:-3.308V<br>D2:+0.000VAD1:-3.308V<br>D2:+0.000VAD1:-3.308V<br>D2:+0.000VAD1:-3.308V<br>D2:+0.000VAD1:-3.308V<br>D2:+0.000VAD1:-3.308V<br>D2:+0.000VAD1:-3.308V<br>D2:+0.000VAD1:-3.308V<br>D2:+0.000VAD1:-3.308V<br>D2:+0.000VAD1:-3.308V<br>D2:+0.000VAD1:-3.308V<br>D2:+0.000VAD1:-3.308V<br>D2:+0.002VAD1:-3.308V<br>D2:+0.002VAD1:-3.308V | AD2:+0.000VAD1:-3.308V<br>AD2:+0.000VAD1:-3.308V<br>AD2:+0.000VAD1:-3.308V<br>AD2:+0.000VAD1:-3.305V<br>AD2:+0.000VAD1:-3.308V<br>AD2:+0.000VAD1:-3.308V | AD2:+0.002V<br>AD2:+0.000V<br>AD2:+0.000V<br>AD2:+0.000V<br>AD2:+0.002V<br>AD2:+0.002V<br>AD2:+0.002V<br>AD2:-0.002V<br>AD2:-0.002V<br>AD2:+0.002V<br>AD2:+0.000V<br>AD2:+0.000V<br>AD2:+0.000V<br>AD2:+0.000V<br>AD2:+0.000V<br>AD2:+0.000V<br>AD2:+0.002V<br>AD2:+0.002V<br>AD2:+0.002V<br>AD2:+0.000V<br>AD2:+0.000V<br>AD2:+ |   |
| 清空重填     发送区       自动发送     手动发送       十六进制发送     自动发送周期       回     STATUS:                                                      |                                                                                                    | 文件 还没有选择文件                                                                                                    | 发送                                                                                                    | 这件                                                                                                    | 3 |